## Ověření uživatele v aplikaci Hik-Partner Pro

## Odkaz pro registraci a ověření uživatele: <u>https://ieu.hik-partner.com/</u>

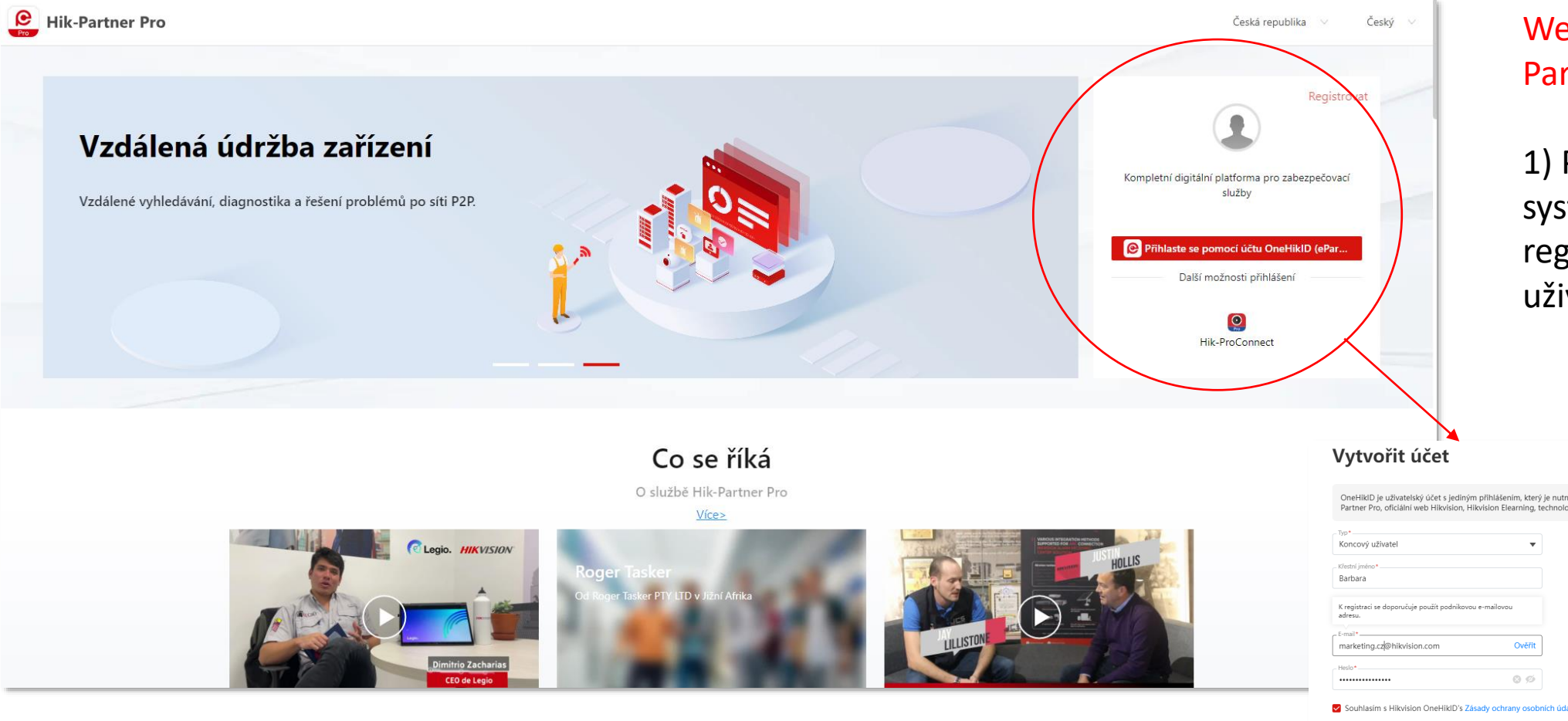

Webová stránka Hik-Partner Pro

 Přihlášení do systému nebo registrace nového uživatele

Už máte účet? Přihlásit se

| OneHikID je uživatelský účet s jedinýn<br>Partner Pro, oficiální web Hikvision, Hi | n přihlášením, který je nutný p<br>ikvision Elearning, technologici | ro přístup k určitým online službám Hikvision, po<br>ký partnerský portál atd. | užívaným pro Hik- |
|------------------------------------------------------------------------------------|---------------------------------------------------------------------|--------------------------------------------------------------------------------|-------------------|
| Typ*                                                                               |                                                                     | _ Země/region*                                                                 |                   |
| Koncový uživatel                                                                   | •                                                                   | Czech Republic                                                                 | *                 |
| Křestní jméno*                                                                     |                                                                     | - Příjmení*                                                                    |                   |
| Barbara                                                                            |                                                                     | Hrdá                                                                           |                   |
| K registraci za dopogućuja použít podpikovo                                        | u e-mailovou                                                        |                                                                                |                   |
| adresu.                                                                            |                                                                     |                                                                                |                   |
| adresu.<br>E-mail*                                                                 |                                                                     |                                                                                |                   |
| adresu.<br>                                                                        | Ovēřit                                                              | Ověřovací kód *                                                                |                   |
| adreu.<br>E-mail*<br>marketing.cz@hikvision.com                                    | Ověřit                                                              | Ověřovací kód *                                                                |                   |

| Vytvořit účet                                                                                                    | Už máte účet? Přihlásit se                                                                                                    | 2) Vytvoření účtu                                                                                                    |
|----------------------------------------------------------------------------------------------------|----------------------------------------------------------------------------------------------------|----------------------------------------------------------------------------------------------------|
| OneHikID je uživatelský účet s jediným přihlášením, který je nutný pro p<br>Partner Pro, oficiální web Hikvision, Hikvision Elearning, technologický p<br>Typ*<br>Koncový uživatel<br>Křestní jméno*<br>Barbara<br>K registraci se doporučuje použít podnikovou e-mailovou<br>adresu.<br>E-mail*<br>marketing.cz@hikvision.com<br>Ověřit<br>Heslo*<br>Souhlasím s Hikvision OneHikID's Zásady ochrany osobních údajů<br>Registrovat | řístup k určitým online službám Hikvision, používaným pro Hik-<br>artnerský portál atd.<br>Země/region*<br>Czech Republic<br>Příjmení*<br>Hrdá<br>Ověřovací kód*<br>Ověřovací kód*<br>Mikvision 2023 11:17<br>HIKVISION <identity-support@hikvision.com><br/>[Hikvision]Verification code for creating Hikvision account</identity-support@hikvision.com>                                                                                                    | Tip: po vyplnění<br>emailové adresy,<br>kliknete na tlačítko<br>ověřit. Ihned vám<br>přijde do mailu<br>ověřovací kód, který<br>vložíte do posledního<br>pole.                                                                                     |
|                                                                                                    | Dear User,<br>Thanks for registering Vikvision account!<br>Your verification code is <b>SX9E6M</b> and it is valid within 10 minutes. Please end<br>To keep your account safe, this link will expire in 10 minutes.<br>If you have received this email in error please disregard.<br>Assuring our best support.<br>Regards,<br>Hikvision OneHikID Service Centre.<br><b>Confidentiality Notice</b><br>This e-mail and its attachments contain confidential information from HIKVISI<br>contained herein in any way (including, but not limited to, total or partial discl-<br>receive this e-mail in error, please notify the sender by phone or email immediants | ION, which is intended only for the person or entity whose address is listed above. Any use of the information osure, reproduction, or dissemination) by persons other than the intended recipient(s) is prohibited. If you diately and delete it! |

\_\_\_\_\_

3) V záložce Můj Hik-Partner, kliknete v levém sloupci Řízení společnosti – na Informace o společnosti

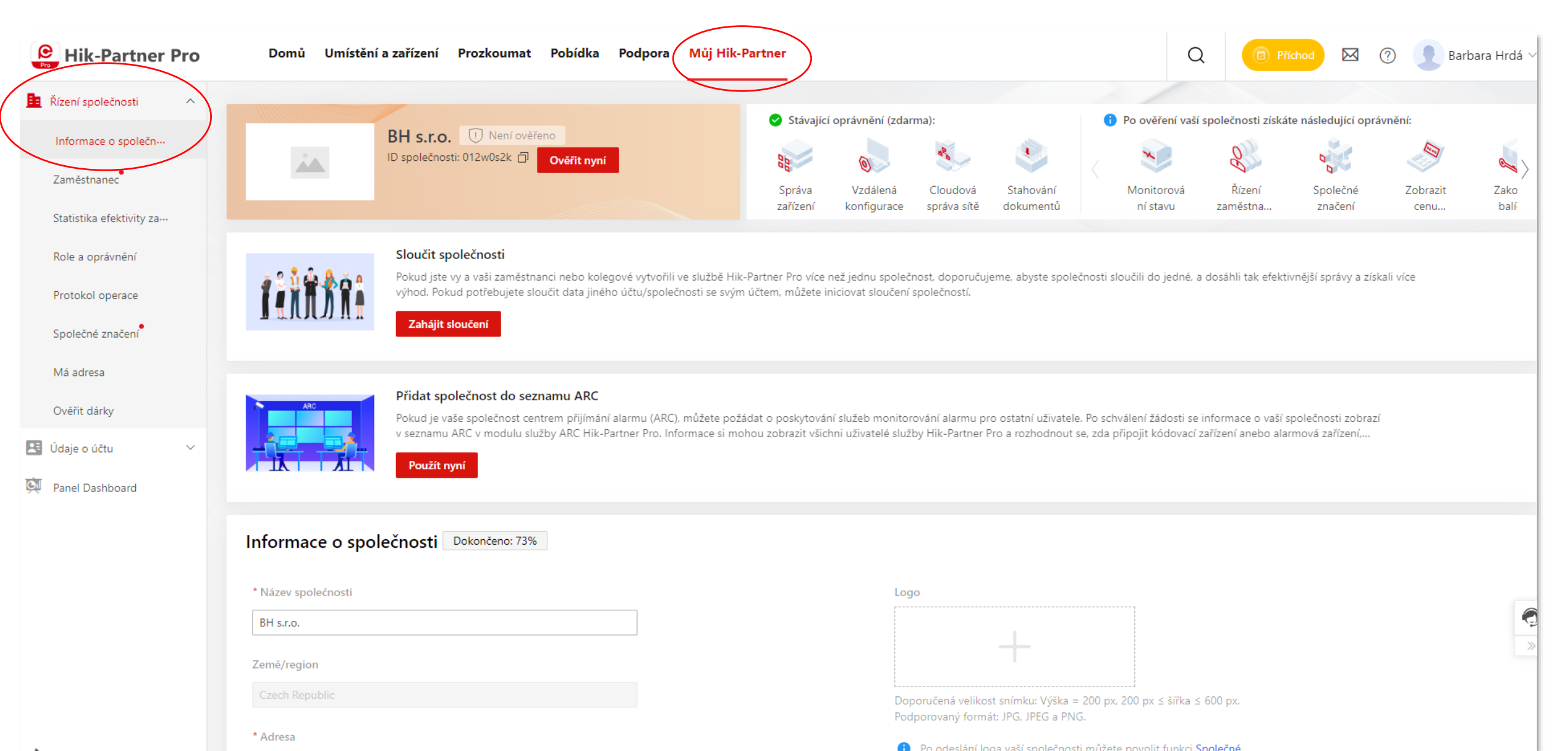

| ásledně ID společnosti zašlete svému prodejci<br>roduktů Hikvision, který vám zašle ověřovací kód |                      |                                                                                                    |        |
|---------------------------------------------------------------------------------------------------|----------------------|----------------------------------------------------------------------------------------------------|--------|
|                                                                                                   | ete<br>), m<br>: vši | Ověření účtu Qvěřovac kód Nemůže být prázdné. Získat ověřovací kód  Pokud jste instalační pracovník nebo poskytovatel služeb, který poskytuje služby související s produkty Hikvision, kontaktujte náš Autorizovaný distributor nebo Místní pobočka a požádeite o ověřovací kód. | Se á z |